## **Clark Atlanta University**

## **Office of the University Registrar**

**View and Print Unofficial Transcript** 

- 1.) Click on LOGIN TO BANNERWEB
- 2.) Click on Enter Secure Area
- 3.) Enter your student **ID#** and **PIN**
- 4.) Click menu icon Student Services & Financial Aid
- 5.) Click on **Student Records**
- 6.) Click on Academic Transcript
- 7.) Select the **Transcript Level**
- 8.) Select the Transcript Type
- 9.) Click on **Submit** button

## **Request an Official Paper Transcript**

NOTE: Please review your unofficial transcript before making your request. Once the transcript request is submitted and authorized your transcript will be printed and processed.

1.) Click on LOGIN TO

## **Request an Official Electronic Transcript**

Clark Atlanta University has partnered with Parchment for ordering electronic transcripts. If you have placed an order and received a transcript any time between the year 2000 to the present and you have your 900 ID# and PIN then you can place your order via Bannerweb.

- 1.) Click on LOGIN TO BANNERWEB
- 2.) Click on Enter Secure Area
- 3.) Enter your student ID# and PIN
- 4.) Click menu icon Student Services & Financial Aid
- 5.) Click on Student Records
- 6.) Click on New E-transcripts

Then following instructions on the Parchment website.

For questions regarding transcript request, please contact the Office of the University Registrar at (404) 880-8938 or <u>transcripts@cau.edu</u>.

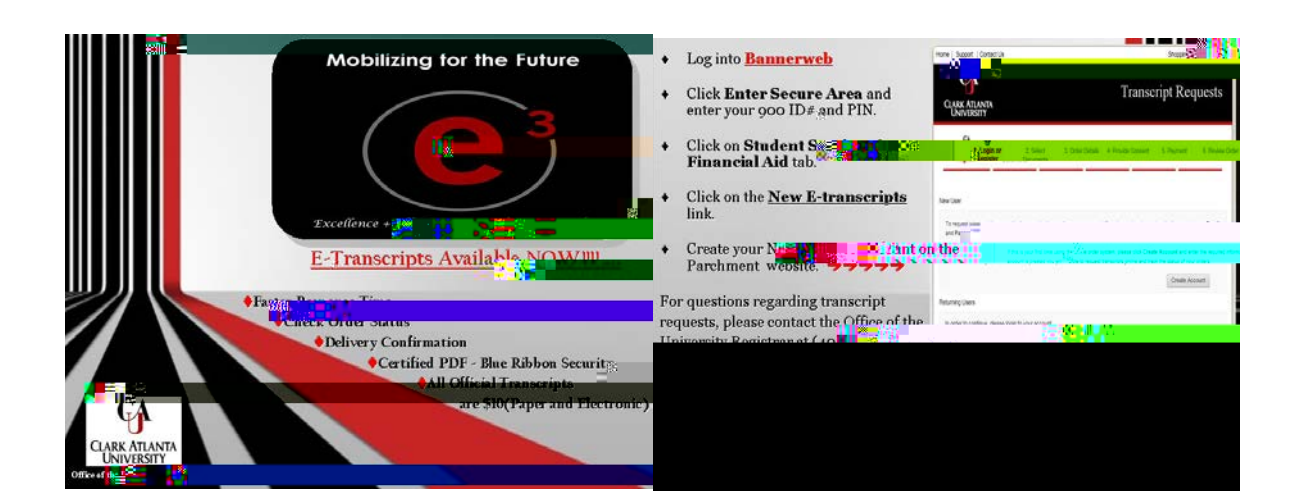